## **Configuring your First Payment Gateway**

Setting up a payment gateway is a crucial step in configuring your WHMCS installation. If you want to receive payments from your customers, you must activate at least one payment gateway.

The method for activating a gateway depends on your version of WHMCS.

## **Configure a Payment Gateway**

To configure a payment gateway:

- 1. Go to the appropriate interface in the WHMCS Admin Area.
- If you use WHMCS 8.6 or later, go to Configuration > <u>Apps & Integrations</u> and choose the Payments category.

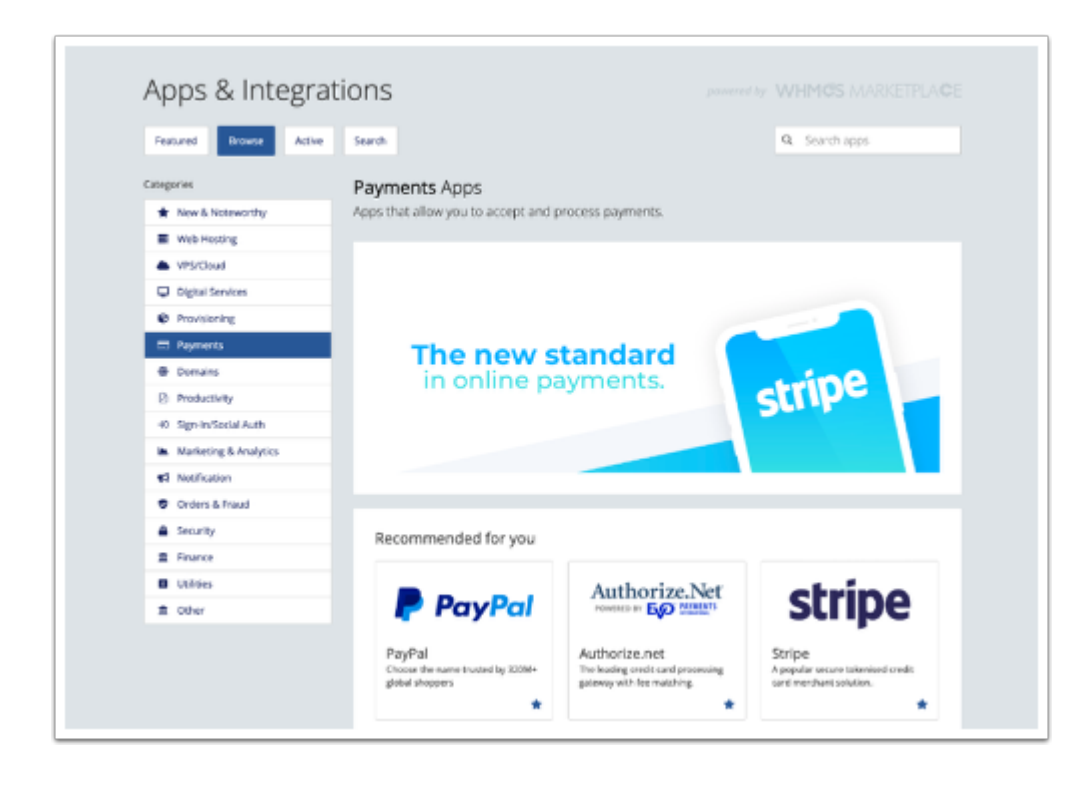

- If you use WHMCS 8.0 to 8.5, go to Configuration > System Settings > Payment Gateways and choose All Payment Gateways.
- If you use WHMCS 7.10 or earlier, go to Setup > Payments > Payment Gateways and choose All Payment Gateways.

|           |                                     |                                         |                                   |                   | 21100 |
|-----------|-------------------------------------|-----------------------------------------|-----------------------------------|-------------------|-------|
| 🛊 Featur  | ed Payment Gateways + All Payr      | ent Gateways 🔺 Manage Existing Gateways |                                   |                   |       |
| ck on a p | ayment gateway below to activate an | d begin using it. Already active payme  | nt gateways will appear in green. |                   |       |
|           |                                     |                                         |                                   |                   |       |
|           | Amazon Simple Pay (deprecated)      | AsiaPay                                 | Authorize net                     | Authorize.net CIM |       |
|           | Authorize net Echeck                | Bank Transfer                           | BluePay                           | BluePay Exheck    |       |
|           | BluePay Remote                      | Boleto                                  | Carntech                          | CashU             |       |
|           | CC/werue                            | ChronoPay                               | CyberBit                          | Direct Debit      |       |
|           | EEECurrency                         | eMatters                                | e-onlinedata                      | e-Path            |       |
|           | eProcessingNetwork                  | eWay Token Payments                     | Cobrança - F2b                    | FactHors          |       |
|           |                                     |                                         |                                   |                   |       |

WHMCS includes many <u>supported payment gateways</u> by default, and you can find more in the WHMCS Marketplace.

2. Find the desired payment gateway in the list (for example, <u>Stripe</u>) and click on it.

| stripe                                                                                                    | Stripe                                             |
|----------------------------------------------------------------------------------------------------|----------------------------------------------------|
| A popular secure tokenised credit card merchant solution.                                                                                                    | Category<br>Payments<br>Support                    |
| Stripe is one of the world's leading online payment service providers. Stripe<br>makes it easy to accept credit card transactions, ACH payments, and<br>alternative payment methods in over 135 different currencies and securely<br>manage an online bushess.                                                                                                    | Homepage Documentation Integration Developer WHMCS |
| Why use Stripe?                                                                                                    | Activate                                           |
| Accept all major debit and credit cards Benefit from Stripe Elements, which heips your users input their payment information quickly and correctly at checkout Better detect and prevent fraud with the help of Stripe Radar and optional 3D Secure Achieve PCI-DSS compliance with Stripe Elements hosted input fields Benefit from free updates and new innovative functionality as Stripe launches new features and products |                                                    |

3. Click **Activate**. The system will redirect you to the configuration form for that payment gateway.

Each payment gateway requires its own set of credentials, which vary from gateway to gateway. For more information, see <u>the documentation for your payment gateway</u> <u>module</u>.

## 4. Click Save Changes.

5. Repeat these steps for each payment gateway you want to use.